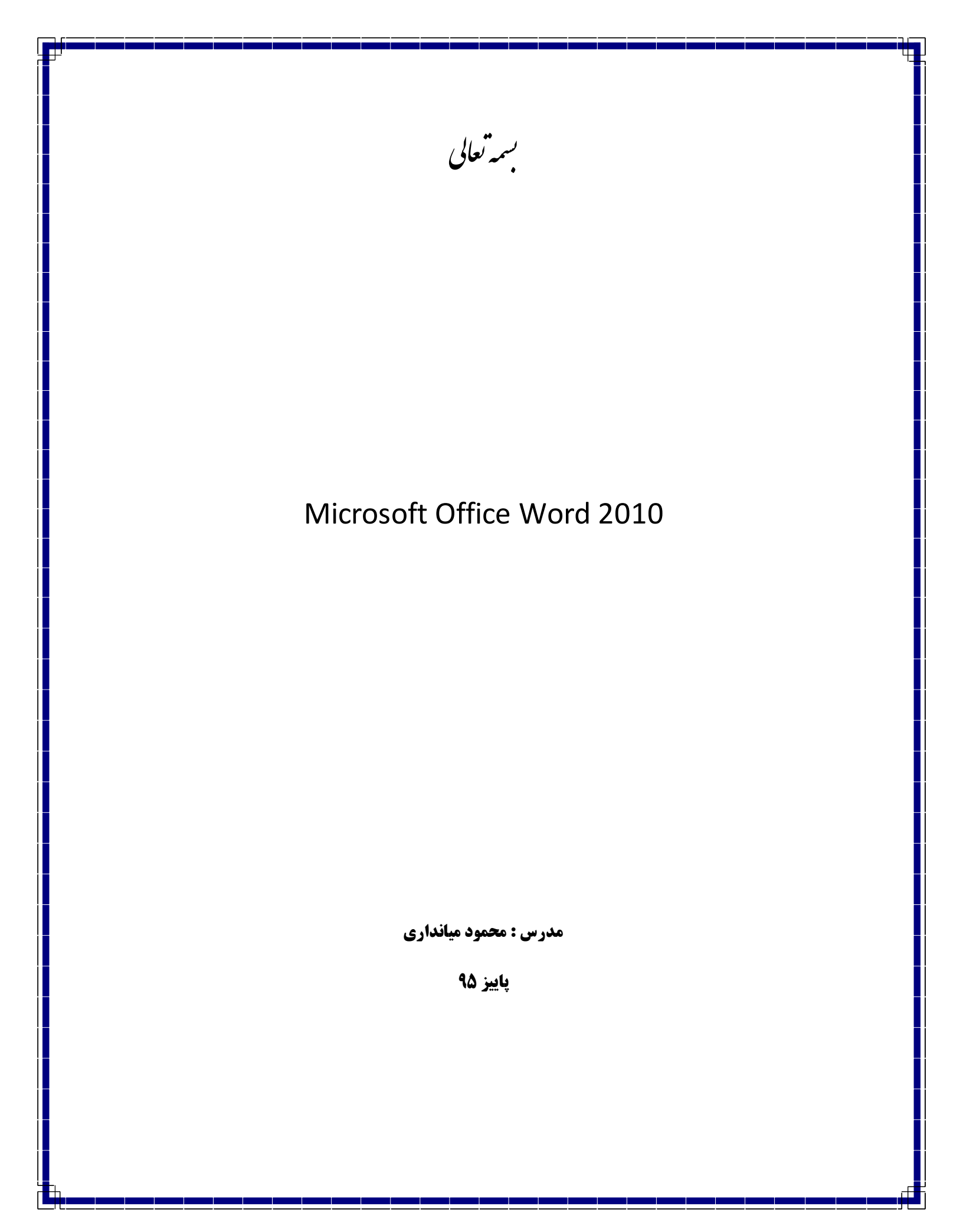

# معرفي محصول Microsoft Word 2010

## فایل فرمت های اختصاصی Word

| *.docx | فرمت اختصاصی کلیه اسناد در word ۲۰۰۷ به بعد     |
|--------|-------------------------------------------------|
| *.doc  | فرمت اختصاصی کلیه اسناد در ۲۰۰۳ - Word ۹۷       |
| *.dotx | فرمت اختصاصی ساخت template در Word ۲۰۰۷ به بعد  |
| *.dot  | فرمت اختصاصی ساخت template در ۲۰۰۳ – ۹۷ Word    |
| *.docm | فرمت اختصاصی ساخت اسناد با پشتیبانی از Macro    |
| *.dotm | فرمت اختصاصی ساخت template با پشتیبانی از Macro |

### معرفی بعضی از تنظیمات مهم

| Word Options                                                                                        | برای ویرایش متون و صحت عملیات درج پاراگراف و فاصله                                                                                                    |
|----------------------------------------------------------------------------------------------------|----------------------------------------------------------------------------------------------------|
| General                                                                                             | و پرش و می توان این گزینه را انتخاب کرد.<br>کاراکترهای نمایش داده شده در نسخه چاپی ظاهر نمی                                                                                    |
| Proofing                                                                                            | شوند و فقط در محیط ویرایشگر متن دیده خواهند شد.                                                                                                    |
| Save<br>Language<br>Advanced<br>Customize Ribbon<br>Quick Access Toolbar<br>Add-Ins<br>Trust Center | Show white space between pages in Print Layc         Show highlighter marks ①         Show document tooltips on hover         Always show these formatting marks on the screen |
| Word Options                                                                                        |                                                                                                    |
| General<br>Display                                                                                  | Change how Word corrects and formats your text.                                                                                                    |
| Proofing                                                                                            | AutoCorrect options                                                                                                    |
| Save                                                                                                | Change how Word corrects and formats text as you type: <u>AutoCorrect Options</u>                                                                                              |
| Language                                                                                            | When correcting spelling in Microsoft Office programs                                                                                                    |
| Advanced                                                                                            |                                                                                                    |
| Customize Ribbon                                                                                    | ✓ Ignore words that contain numbers                                                                                                    |

برخی از ایرادات رایج در تایپ را می توان در این قسمت تعریف کرده و در صورت مشاهده آیتم تعریفی نمونه صحیح آن را جایگزین آن عبارت می کند.

| Word Options |                                                                                                    |
|--------------|----------------------------------------------------------------------------------------------------|
| General      | Customize how documents are saved.                                                                     |
| Display      |                                                                                                    |
| Proofing     |                                                                                                    |
| Save         | Embed fonts in the file i Embed only the characters used in the document (best for reducing file size) |
| Language     | $\square$ Do <u>n</u> ot embed common system fonts                                                     |

در برخی موارد که از فونتهای خاصی در پروژه استفاده می شود برای نمایش صحیح اسناد در رایانه هایی که آن فونت را ندارند می بایست فونت مورد نظر را در اصطلاح به اسناد Enbed کرد تا بتوان قبل از نمایش متن فونت مورد نظر را در فولدر Font s کامپیوتر اضافه و متن به درستی نمایش داده شود.

| W | ord Options          |                                                        |                                         |                                                         |     |
|---|----------------------|--------------------------------------------------------|-----------------------------------------|---------------------------------------------------------|-----|
|   | General              | Set the Office Lang                                    | ·s.                                     |                                                         |     |
|   | Display              |                                                        |                                         |                                                         |     |
|   | Proofing             | Choose Editing Languages                               |                                         |                                                         |     |
|   | Save                 | Add additional languages<br>dictionaries, grammar cheo | to edit your docum<br>king, and sorting | ents. The editing languages set language-specific featu | res |
|   | Language             | Editing Language                                       | Keyboard Layout                         | Proofing (Spelling, Grammar)                            |     |
|   | Advanced             | English (U.S.) <default></default>                     | Enabled                                 | 🍄 Installed                                             |     |
|   | Customize Ribbon     | Persian                                                | Enabled                                 | Solution Not installed                                  |     |
|   | Quick Access Toolbar |                                                        |                                         |                                                         |     |
|   | Add-Ins              | [Add additional editing la                             | nguages]                                | Add                                                     |     |

برای تصحیح ایرادات گرامری موجود در اسناد در ابتدا باید دیکشنری زبان مورد نظر را به این لیست اضافه کرد.

Word Options Show crop marks General Show field codes instead of their values Display Field shading: When selected  $\,\,\smallsetminus\,$ Proofing Numeral: Context 🗸 Save Month names: Arabic  $\sim$ Diacritics Language 31 -Use this <u>c</u>olor for diacritics Advanced Use draft font in Draft and Outline views Customize Ribbon Name Causian Nam

برای نشان دادن اعداد در فرمت صحیح دو کار باید انجام گیرد

در Control Panel و در قسمت Region نوع نمایش اعداد را Context انتخاب کرد

۲- سپس طبق تصویر فوق در قسمت Advanced نوع نمایش اعداد را نیز Context انتخاب نمود.

در صورت تنظیم این مراحل در محلهایی که با فونت انگلیسی اعداد تایپ شده اند انگلیسی و در محلهایی که با فونتهای استاندارد فارسی اعداد تایپ شده اند بصورت فارسی نمایش داده خواهند شد.

| Vord Options |                                                                                                    |
|--------------|----------------------------------------------------------------------------------------------------|
| General      | Lay o <u>u</u> t this document as if created in: Microsoft Word 2010 🗸                             |
| Display      | ▲ Layout Options                                                                                   |
| Proofing     | Add space for underlines                                                                           |
| Save         | Adjust <u>l</u> ine height to grid height in the table     Align <u>t</u> able rows independently  |
| Language     | Allow space between paragraphs of the same style in a table                                        |
| Advanced     | <ul> <li>Allow table rows to lay out apart</li> <li>Allow tables to extend into margins</li> </ul> |

برای ذخیره اسناد در قابهای مختلف و همچنین انتخاب انواع Option های متنوع از این گزینه می توان استفاده کرد . برای مثال اگر بخواهیم از امکانات Word ۲۰۱۳ استفاده کنیم ولی اسناد را در قالب ورژن های پایین تر جهت نمایش درست متون استفاده کنیم باید نوع Layout خود را از این قسمت تغییر دهیم.

#### منوی Home

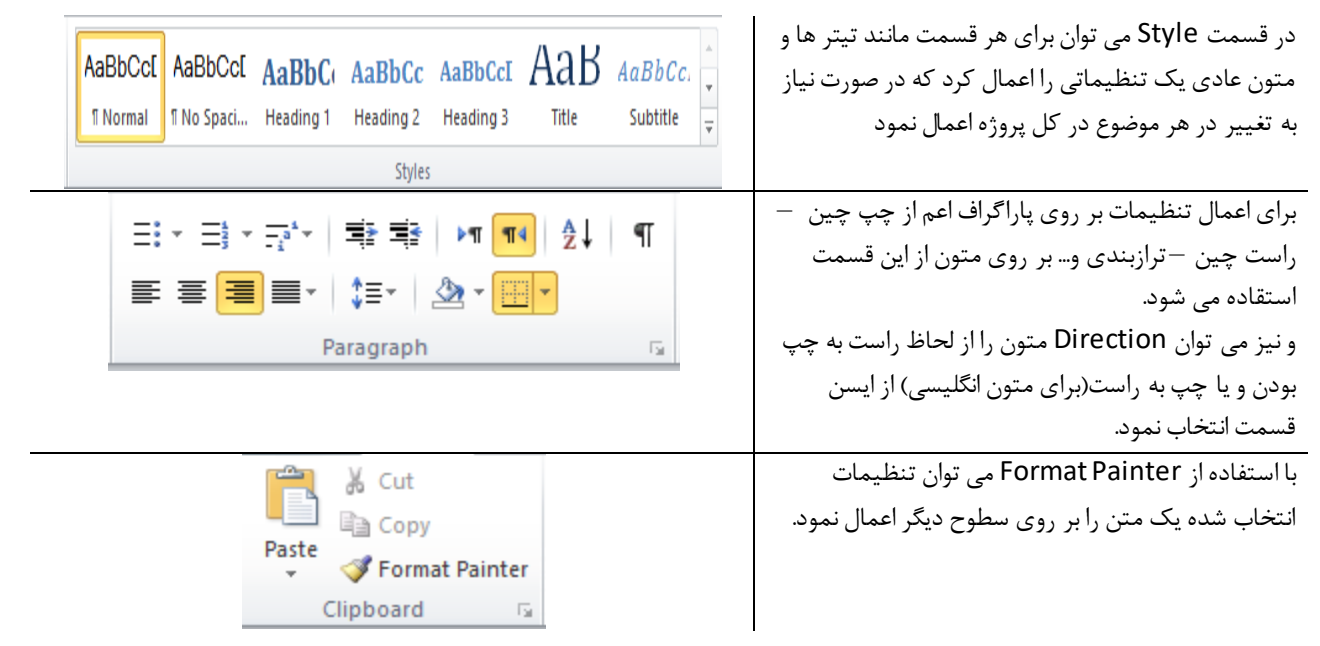

| Picture Clip Shapes SmartArt Chart Screenshot                                                                                                    | <b>منوی Insert</b><br>برای اضافه کردن عکس و اشکال و نمودار و SmartArt به<br>پروژه کاربرد دارد                                                                                                    |
|----------------------------------------------------------------------------------------------------|----------------------------------------------------------------------------------------------------|
| Art                                                                                                    |                                                                                                    |
| Table   Picture   Clip   Shapes   Sma   Insert   Table     Insert     Insert | برای اضافه کردن جدول می توان در ابتدا تعداد سطر و<br>ستون را انتخاب کرد.<br>موقعیت هر خانه از جدول را می توان تغییر داد.<br>از خاصیت های Split برای تقسیم کردن یک سلول به<br>چند سلول و از Merge برای ادغام کردن چند سلول هم<br>می توان استفاده کرد. |
| Header Footer Page<br>Header & Footer<br>Header & Footer<br>Header & Sooter                                                                                                    | اضافه کردن سربرگ و Footer و شماره صفحه با انتخاب<br>فرمت قرار گیری هر کدام از این قسمت به پروژه اضافه می<br>گردد.<br>اضفاه کردن فرمول های ریاضی و همینطور Symbol ها با<br>امکان تعریف یک کلید میانبر برای هر Symbol برای مثال                        |
| Symbols                                                                                                    | توان برای آن یک کلید میانبر تعریف کرده و هر بار که نیاز<br>به استفاده داشته باشیم از آن استفاده کنیم .                                                                                                    |

#### منوى Page Layout

انتخاب نوع نمایش صفحه Portrait یا landscape و نیز سایز صفحه (...,A4,A5) و نمایش چند ستونه و نیز امکانات دیگر چون Breaks برای ایجاد یک Section جدید

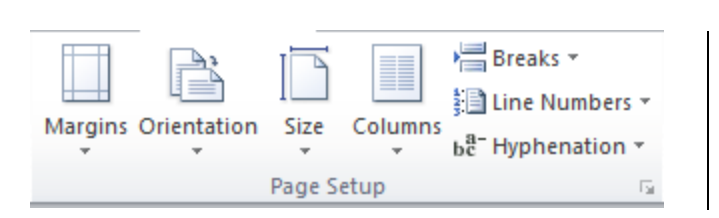

برای درج Border به صفحات و تعیین رنگ و پشت زمینه صفحات

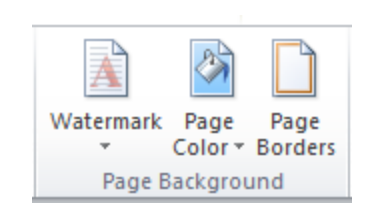

### منوی References

درج پاورقى

| AB <sup>1</sup><br>Insert<br>Footnote | Insert Endnote         A⊈ Next Footnote         Image: Show Notes | Ŧ |
|---------------------------------------|-------------------------------------------------------------------|---|
| Footnotes                             |                                                                   |   |

#### منوى Layout

در مواقع قرار گیری در جدول منویی اضافه می گردد به نام Layout که می توان با استفاده از آن موقعیت قرارگیری متون در جدول را تعیین کرد.

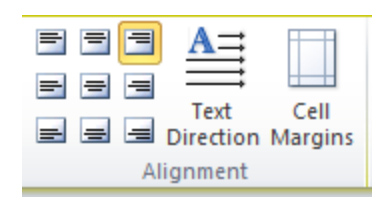